مقاييس الالتواء و التفرطح س:جد مقاييس الالتواء و التفرطح للبيانات التالية:4,7,5,9 لايجاد مقاييس التفرطح و الالتواء للبيانات اعلاه باستخدام البرنامج نتبع الاتى:

نقوم بتعريف المتغير كالتالي

| File Edit | View Data | Transform   | Analyze (   | Granhs Lit | ilities Extensions | Window   | Heln     |         |       |             |         |
|-----------|-----------|-------------|-------------|------------|--------------------|----------|----------|---------|-------|-------------|---------|
|           |           | Indirection | Caronitzo 3 |            |                    | Tungen   |          |         |       |             |         |
| 2         |           |             | M R         |            |                    | <b>=</b> | <b>1</b> |         |       |             |         |
|           | Name      | Type        | Width       | Decimals   | Label              | Values   | Missing  | Columns | Align | Measure     | Role    |
| 1         | x         | Numeric     | 8           | 2          |                    | None     | None     | 8       | Right | Scale Scale | 💊 Input |
| 2         |           |             |             |            |                    |          |          |         |       |             |         |
| 3         |           |             |             |            |                    |          |          |         |       |             |         |
| 4         |           |             |             |            |                    |          |          |         |       |             |         |
| 5         |           |             |             |            |                    |          |          |         |       |             |         |
| 6         |           |             |             |            |                    |          |          |         |       |             |         |
| 7         |           |             |             |            |                    |          |          |         |       |             |         |
| 8         |           |             |             |            |                    |          |          |         |       |             |         |
| 9         |           |             |             |            |                    |          |          |         |       |             |         |
| 10        |           |             |             |            |                    |          |          |         |       |             |         |
| 11        | _         |             |             |            |                    |          |          |         |       |             |         |
| 12        | _         |             |             |            |                    |          |          |         |       |             |         |
| 13        | _         |             |             |            |                    |          |          |         |       |             |         |
| 14        | _         |             |             |            |                    |          |          |         |       |             |         |
| 15        | _         |             |             |            |                    |          |          |         |       |             |         |
| 16        | _         |             |             |            |                    |          |          |         |       |             |         |
| 17        | _         |             |             |            |                    |          |          |         |       |             |         |
| 18        | _         |             |             |            |                    |          |          |         |       |             |         |
| 19        | _         |             |             |            |                    |          |          |         |       |             |         |
| 20        | _         |             |             |            |                    |          |          |         |       |             |         |
| 21        |           |             |             |            |                    |          |          |         |       |             |         |

## ثم ندخل البيانات في شاشة Data view

| <u>F</u> ile | <u>E</u> dit | <u>V</u> iew | <u>D</u> ata | Transform | n <u>A</u> nalyze | <u>G</u> raphs <u>l</u> | <u>J</u> tilities | Extensions \ | <u>W</u> indow <u>H</u> elp | >   |    |
|--------------|--------------|--------------|--------------|-----------|-------------------|-------------------------|-------------------|--------------|-----------------------------|-----|----|
| 2            |              |              | Ū,           |           | <b>~</b>          | <b>* 📥 </b>             | ч                 | <b>A</b> A - | 1                           |     |    |
| 5:x          |              |              |              |           |                   |                         |                   |              |                             |     |    |
|              |              | <i></i>      | x            | var       | var               | var                     | var               | var          | var                         | var | Vé |
|              | 1            |              | 4.00         |           |                   |                         |                   |              |                             |     |    |
|              | 2            |              | 7.00         |           |                   |                         |                   |              |                             |     |    |
|              | 3            |              | 5.00         |           |                   |                         |                   |              |                             |     |    |
|              | 4            |              | 9.00         |           |                   |                         |                   |              |                             |     |    |
|              | 5            |              |              |           |                   |                         |                   |              |                             |     |    |
|              | 6            |              |              |           |                   |                         |                   |              |                             |     |    |
|              | 7            |              |              |           |                   |                         |                   |              |                             |     |    |
|              | 8            |              |              |           |                   |                         |                   |              |                             |     |    |
|              | 9            |              |              |           |                   |                         |                   |              |                             |     |    |
| 1            | 0            |              |              |           |                   |                         |                   |              |                             |     |    |
| 1            | 1            |              |              |           |                   |                         |                   |              |                             |     |    |
| 1            | 2            |              |              |           |                   |                         |                   |              |                             |     |    |
| 1            | 3            |              |              |           |                   |                         |                   |              |                             |     |    |
| 1            | 4            |              |              |           |                   |                         |                   |              |                             |     |    |
| 1            | 5            |              |              |           |                   |                         |                   |              |                             |     |    |
| 1            | 6            |              |              |           |                   |                         |                   |              |                             |     |    |
|              | -            |              |              |           |                   |                         |                   |              |                             |     |    |

ننقر على قائمةanalyze

نختار Descriptive statistics

## نختار Frequencies ستظهر لنا النافذة التالية:

|                            |   | Variable(s): | Statistics        |  |  |  |
|----------------------------|---|--------------|-------------------|--|--|--|
|                            |   | ∢r x         | Charts            |  |  |  |
|                            |   |              | <u>F</u> ormat    |  |  |  |
|                            | • |              | Sty <u>l</u> e    |  |  |  |
|                            |   |              | <u>B</u> ootstrap |  |  |  |
|                            |   |              |                   |  |  |  |
|                            |   |              |                   |  |  |  |
| ☑ Display frequency tables |   |              |                   |  |  |  |
| OK Paste Reset Cancel Help |   |              |                   |  |  |  |

حيث قمنا بنقل المتغير الى مربع (variable(s) الان ننقر على الامر statistics ستظهر لنا النافذة التالية:

| Percentile Values                     | Central Tendency           |  |  |  |  |  |
|---------------------------------------|----------------------------|--|--|--|--|--|
| Ouartiles                             | 🔲 <u>M</u> ean             |  |  |  |  |  |
| Cut points for: 10 equal groups       | Me <u>d</u> ian            |  |  |  |  |  |
| Percentile(s):                        | Mode                       |  |  |  |  |  |
| Add                                   | 🔲 <u>S</u> um              |  |  |  |  |  |
|                                       |                            |  |  |  |  |  |
| Change                                |                            |  |  |  |  |  |
| Re <u>m</u> ove                       |                            |  |  |  |  |  |
|                                       |                            |  |  |  |  |  |
|                                       | Values are group midpoints |  |  |  |  |  |
| Dispersion                            | Characterize Posterior Dis |  |  |  |  |  |
| 🔲 Std. deviation 📃 Minimum            | ✓ Ske <u>w</u> ness        |  |  |  |  |  |
| 🔲 Variance 📄 Maximum                  | ✓ Kurtosis                 |  |  |  |  |  |
| 🔲 Ra <u>n</u> ge 📃 S. <u>E</u> . mean |                            |  |  |  |  |  |
| Continue Cancel Help                  |                            |  |  |  |  |  |

حيث قمنا بتحديد المقاييس التالية

مقياس الالتواء Skewness

## مقياس التفرطح kurtosis ننقر Continue ثم Ok ستظهر لنا في نافذة المخرجات الجدول التالي:

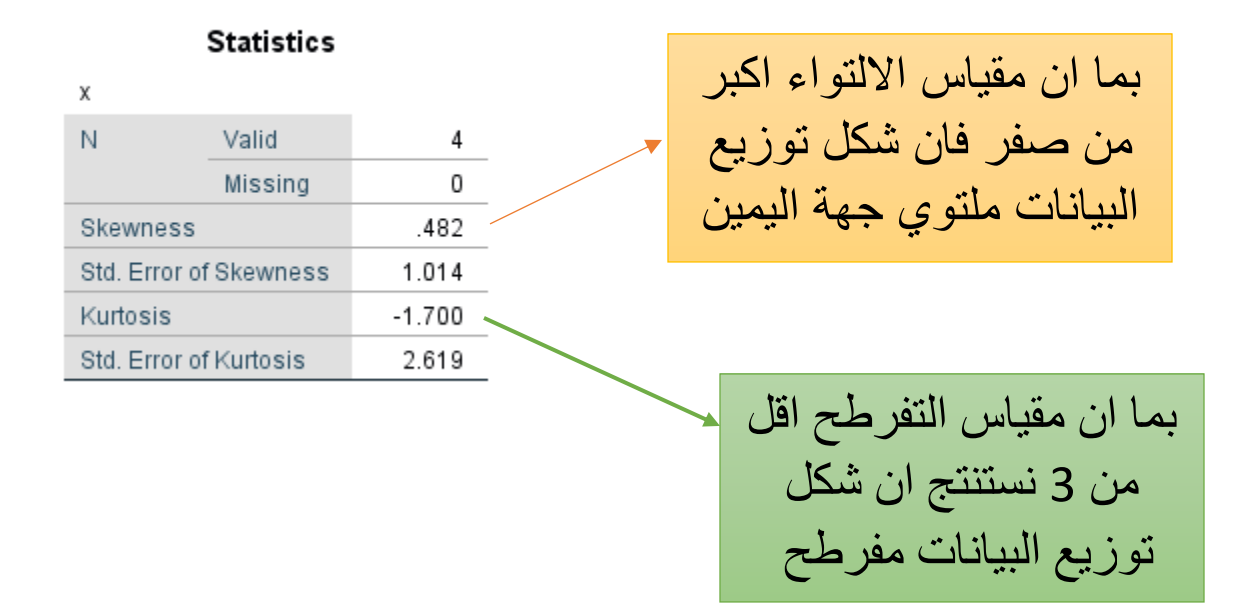